# INSTRUCTIONS AUX SOUMISSIONNAIRES SUR COMMENT ACCÉDER AUX DOCUMENTS D'APPEL D'OFFRES DE L'UNICEF DANS UNGM ET COMMENT SOUMETTRE DES OFFRES VIA LE SYSTÈME DE SOUMISSION ÉLECTRONIQUE DE L'UNICEF

# **1. ENREGISTREMENT SUR UNGM**

Pour accéder aux documents d'appels d'offres, votre compagnie doit obligatoirement être enregistrée dans UNGM (niveau Basic est suffisant) - <u>Créer un compte en tant qu'entreprise (ungm.org)</u>

Suivre les indications et remplir les informations demandées pour obtenir un compte (votre e-mail) et un mot de passe :

#### BIENVENUE SUR LE PORTAIL MONDIAL POUR LES FOURNISSEURS DES ORGANISMES DES NATIONS UNIES (UNGM) Se connecter ou créer Opportunités Service d'alerte des commerciales appels d'offres (SAO) un compte Accédez à votre compte sur l'UNGM ou Recherchez et consultez les avis de marché Êtes-vous intéressé(e) à recevoir des des organismes des Nations Unies inscrivez-vous opportunités commerciales à partir d'aujourd'hui? 1 Membre du personnel Adjudications de Centre de connaissances des Nations Unies contrats Apprenez-en davantage sur les achats des Nations Unies Travaillez-vous pour les Nations Unies? Recherchez et consultez les contrats Cliquez ici pour vous inscrire sur l'UNGM adjudiqués par les Nations Unies en tant que membre du personnel des cri Nations Unies A propos de l'UNGM Statistiques sur les Mener des affaires avec activités d'achats des les Nations Unies Apprenez-en davantage sur le Portail Nations Unies mondial pour les fournisseurs des Apprenez-en davantage sur les achats des organismes des Nations Unies (UNGM) tions Unies Consultez le Rapport statistique annuel sur les activités d'achats des Nations Unies et ses tableaux be bord interactifs

Veuillez-vous assurer que votre ENREGISTREMENT DE BASE UNGM auprès de l'UNICEF est complet. Si ce n'est pas le cas, veuillez ajouter les informations demandées par le système UNGM avant de continuer.

Veuillez-vous assurer qu'après votre inscription, vous activez votre compte UNGM (vous recevrez un email d'activation). Enfin, il est extrêmement important de vérifier que toutes les adresses e-mail pertinentes à jour sont incluses dans l'enregistrement UNGM de votre entreprise.

Pour toute demande d'inscription à l'UNGM, veuillez contacter le service d'assistance de l'UNGM via le bouton AIDE sur le côté droit de la page d'accueil ungm.org.

A la fin de votre inscription, pour la confirmation, vous obtiendrez l'écran ci-dessous :

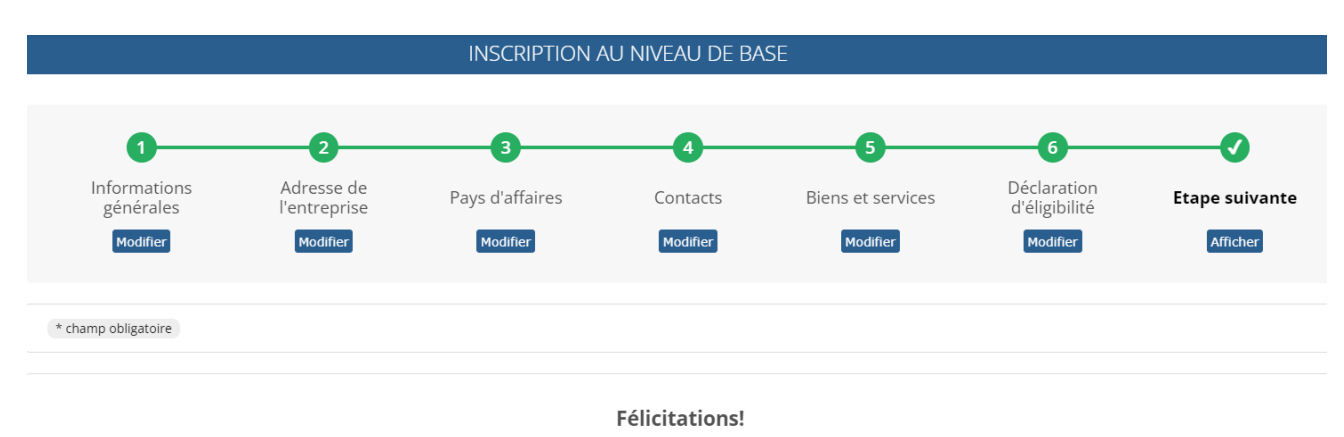

L'inscription au Niveau de base a été soumise avec succès. Votre entreprise est désormais inscrite auprès de **14 organismes des Nations** Unies.

# 2. CONNEXION AU SITE UNGM

Une fois que vous enregistrement au niveau Basic est complet, vous pouvez vous connecter en remplissant votre adresse e-mail et votre mot de passe :

| GLOBAL MARKETPLACE                                  |  |  |
|-----------------------------------------------------|--|--|
| Connectez-vous                                      |  |  |
| à votre compte                                      |  |  |
| Adresse e-mail *                                    |  |  |
| Mot de passe *                                      |  |  |
|                                                     |  |  |
| Mémoriser les identifiants     Mot de passe oublié? |  |  |
| →] Se connecter                                     |  |  |
| or                                                  |  |  |
| Vous n'avez pas encore de compte?                   |  |  |
| + Créer un compte                                   |  |  |
| ⊕ Français ∨ ⑦ Help                                 |  |  |

# 3. RECHERCHER DES APPELS D'OFFRES PUBLIES PAR L'UNICEF

Une fois connecter, sélectionner "Opportunités Commerciales"

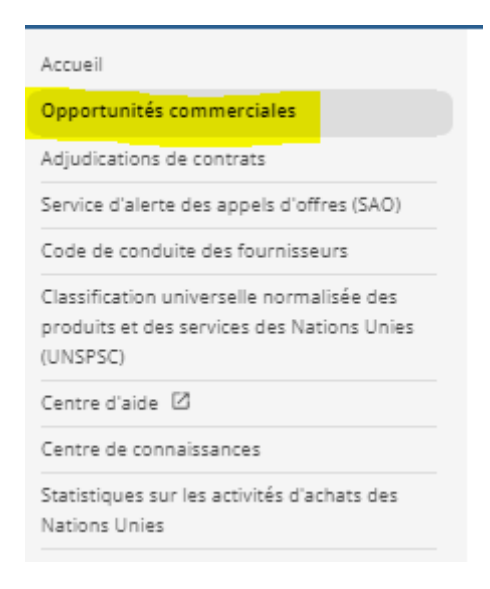

Selectionner "Recherche Avancée" en haut a droite. Dans le champ :

- « Organisation des Nations Unies » : taper UNICEF.
- « Pays/Territoire » : taper CONGO et choisir Congo, République Démocratique du

| Titre  Description Référence Publé entre le et le 29-avr2022 Date d'échéance entre le 29-avr2022 et le | Organisme des Nations: Unless       Abrévitation de lorganisme       Masquer         UNICE: taxenment unice:       Paysterritoire bénéficiaire       Nom du pays/territoire         Paysterritoire bénéficiaire       Nom du pays/territoire       Education         Congo, République démocratique pru taxeonneil Conso, République démocratique au       Biens es services       Rechercher des codes         Type d'avis       Demande de manifestation d'intérêt:       Demande de proposition       Demande de cossion         Appeid offres       Demande de manifestation d'intérêt:       Demande de rocossions       Appei à propositions         Appeid offres       Consultance       Consultance       Enterpositions |
|----------------------------------------------------------------------------------------------------|----------------------------------------------------------------------------------------------------|
|                                                                                                    | Développement durable Avis de marché "durables"                                                                                                    |
| Rechercher Tout effacer                                                                                |                                                                                                    |

Le système montrera automatiquement toutes les notices d'Appels d'Offres actives emis par l'UNICEF en RDC.

Sélectionner un des Appels d'Offres qui vous donnera les détails de l'Appel d'Offres.

Si, après avoir pris connaissance des documents dans l'onglet « documents », votre compagnie est intéressée par l'Appel d'Offres, vous trouverez en haut à droite un bouton bleu avec "Manifester son interet ». Cliquer sur "Manifester son intérêt" pour notifier l'UNICEF qui vous souhaitez participer à cet appel d'offres.

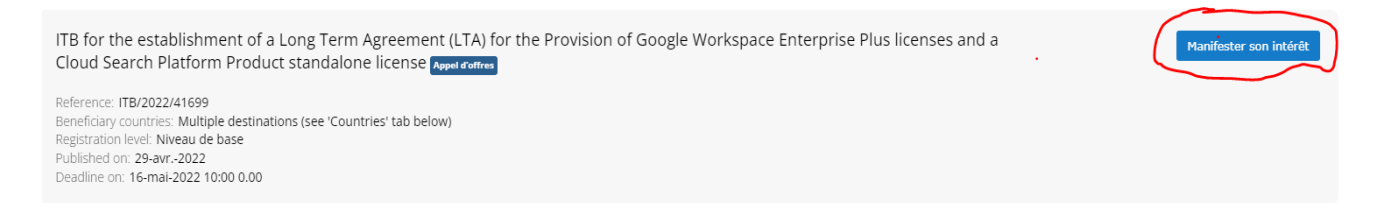

# Le bouton bleu se changera en bouton vert "Voir les documents » ".

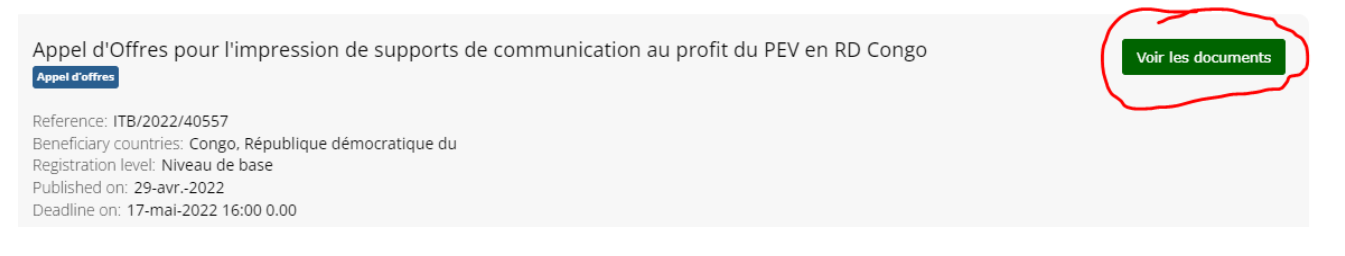

Cliquer sur le bouton Voir les documents afin d'accéder aux documents spécifiques pour cet appel d'offres.

## 4. GESTION DES APPELS D'OFFRES

Apres avoir cliquer sur le bouton «Voir les documents » vous serez transférés de la plateforme UNGM au système UNICEF de soumission en ligne des propositions.

L'écran "Tender Management" va apparaitre.

| GLOBAL MARKETPLACE                      | Tender Management                        |  |
|-----------------------------------------|------------------------------------------|--|
| Home Messages Tenders UNGM Help Logout  |                                          |  |
| Your return has not yet been sent       |                                          |  |
| Tender Documents Correspondence History |                                          |  |
| TRAINING 003 - LGS - Test RFQ           |                                          |  |
| Title :                                 | TRAINING 003 - LGS - Test RFQ            |  |
| Reference :                             | RFQ/DAN-001                              |  |
| Description :                           | This is supposed to be the standard text |  |
| Contact :                               |                                          |  |
| Directive :                             | Supplies                                 |  |
| Procedure :                             | RFQ                                      |  |
|                                         |                                          |  |

Vous pouvez retourner, à tout moment, sur UNGM en sélectionnant l'onglet "UNGM" dans la partie supérieure du menu.

Vous êtes maintenant dans le système de soumission en ligne de l'UNICEF. Le système est désormais en anglais. Merci d'utiliser Chrome ou Edge comme navigateur.

Vous avez accès a 4 ou 5 onglets (selon les cas) en bleu :

- Tender : Informations générales sur l'Appel d'Offres
- Documents : Ici, vous pouvez voir les documents d'appel d'offres, la date limite pour soumettre votre offre et la date limite pour toute demande de clarification des fournisseurs. Dans la même zone, vous pouvez vous inscrire pour confirmer votre intention de soumettre une offre vous verrez tous les espaces obligatoires ainsi que les questionnaires qui doivent être remplis avant de soumettre votre offre. Vous finalisez également la soumission de votre offre dans cet onglet. Si, après avoir examiné les documents d'appel d'offres, si vous décidez de ne pas participer à l'appel d'offres, veuillez cliquer sur « Opt Out» et indiquer la raison appropriée.
- **Correspondence** : Dans cette section, vous pouvez envoyer des demandes de clarifications ou toute autre demande à l'UNICEF. Merci d'envoyer toute correspondance sur l'Appel d'Offres par ce canal (et non pas par email).

- Clarifications : Dans cette section, vous pourrez lire toutes les réponses de l'UNICEF aux demandes de clarifications reçues de TOUS les soumissionnaires potentiels. Merci de vous assurer que vous lisez TOUTES les réponses car elles sont parties intégrales des spécifications de l'Appel d'Offres. Notez que cet onglet apparait seulement si UNICEF a des clarifications à faire pour cet Appel d'Offres.
- **History** : Cet onglet est le registre de toutes les activités liées à l'Appel d'Offres. Si vous finalisez votre soumission, vous pourrez voir et imprimer un reçu grâce à cet onglet

Il est fortement recommandé à tous les fournisseurs de se connecter régulièrement au système de soumission électronique de l'UNICEF pour vérifier toute prolongation de délai, nouvelle clarification, nouvelle correspondance ou mise à jour des documents d'appel d'offres relatifs à cet appel d'offres.

# 6. TELECHARGER LES DOCUMENTS D'APPEL D'OFFRES et CHARGEMENT DE VOTRE OFFRE- NE PAS OUBLIER DE CLIQUER SUR SUBMIT RETURN pour finaliser votre soumission

I. Cliquer sur l'onglet "Documents" et aller en bas de l'écran pour voir et télécharger les documents d'Appel d'offres « Download »

| Tender Documents Correspondence                                                                                                    | History                                                                                                    |                                                                                                    |                                                                                                    |
|----------------------------------------------------------------------------------------------------|----------------------------------------------------------------------------------------------------|----------------------------------------------------------------------------------------------------|----------------------------------------------------------------------------------------------------|
|                                                                                                    |                                                                                                    |                                                                                                    |                                                                                                    |
| How To Attach & Submit Documents<br>1. If any mandatory documents have been requeste<br>2. If a Questionnaire is required to be completed, it<br>Questionnaire's must be completed.<br>3. To attach additional documents you wish to subr<br>These will then appear in the My Tender Return se<br>NOTE : Large files may take some time to upload.<br>4. When you have completed all the above steps ar | d, they will be shown in the <b>My Tender Return</b> section again<br>will be shown in <b>Red</b> and marked <b>Not Started</b> in the <b>My Te</b><br>nit as part of your tender return, click the <b>Attach Document</b><br>ction.<br>Id are ready to submit your tender return, click the red <b>Subm</b>                                                                                                    | nst a <b>Red</b> button.<br>nder Return section. It is mand:<br>s button under the <b>My Tender</b> I<br>nit Return at the bottom of this                                                                                                    | atory that any<br><b>Return</b> section (if available).<br>page.                                                                                                    |
| Tender Deadline Information                                                                                                    |                                                                                                    |                                                                                                    |                                                                                                    |
| fender Deadline :                                                                                                    | 24 May 2022 10:00:00                                                                                                    | (UTC +05:00) Pakistan Standa                                                                                                    | ard Time                                                                                                    |
| .ocal Tender Deadline :                                                                                                    | 24 May 2022 06:00:00                                                                                                    |                                                                                                    |                                                                                                    |
| Time Remaining :                                                                                                    | 20 Hours 12 Minutes 59 Seconds                                                                                                    |                                                                                                    |                                                                                                    |
|                                                                                                    |                                                                                                    |                                                                                                    |                                                                                                    |
| iender Time :                                                                                                    | 23 May 2022 13:47:00                                                                                                    | (UTC +05:00) Pakistan Standa                                                                                                    | ard Time                                                                                                    |
| .ocal Time :                                                                                                    | 23 May 2022 09:47:00                                                                                                    |                                                                                                    |                                                                                                    |
| fender Details                                                                                                    |                                                                                                    |                                                                                                    |                                                                                                    |
| Stage Name                                                                                                    | Documents                                                                                                    |                                                                                                    |                                                                                                    |
| Stage Start Date                                                                                                    | 13 May 2022                                                                                                    |                                                                                                    |                                                                                                    |
| Deadline for clarifications                                                                                                    | 19 May 2022 14:00                                                                                                    |                                                                                                    |                                                                                                    |
| Stage Time Zone                                                                                                    | (UTC +05:00) Pakistan Standard Time                                                                                                    |                                                                                                    |                                                                                                    |
| Project Title                                                                                                    | Procurement of Software and Hardware for FEPI Call Center                                                                                                    |                                                                                                    |                                                                                                    |
| Project Description                                                                                                    | UNICEF has now issued a Invitation to Bid in order to select<br>for FEPI Call Center.<br>This tender will be run through the UNICEF e-submissions<br>By clicking on the blue 'Express Interest' button in the UNI<br>instructions to bidders document (including instructions of<br>Offer) will be automatically emailed to the 'contact person<br>UNICEF e-submission system instructions to bidders docu-<br>pages here: https://www.unicef.org/supply/index_procure<br>In the tender management site, if you navigate to the doc<br>Bid – you will then see the mandatory placeholders for do<br>Offer (you will also see if there are any mandatory question<br>'opt in 'well before the submission deadline so you are cle<br>prior to completing your submission.<br>Please note that in order to access the tender documentat<br>() be registered with UNICEF in UNGM as a company/NGG<br>information currently required by UNGM when registering<br>Please ensure that any files submitted as part of your Bid i<br>particular caution when using compressed files. Any corru | tt a supplier for the Procuremen<br>system.<br>SM tender notice, the full UNICI<br>n how to access the tender doc<br>s' included in your UNGM regis<br>ment is publicly available on the<br>ment_policies.html<br>uments tab and opt in to confir<br>cuments that must be attached<br>nnaires to complete). As such, y<br>ar exactly what documents are<br>ion through UNICEF's e-submis<br>y (ii) have successfully complete<br>to<br>are not corrupt or damaged in a<br>tor damaged files may lead to<br>to the UNICEF e-submissions sy | t of Software and Hardwar<br>imments and submit an<br>tration. Alternatively, the fu<br>UNICEF supply internet<br>in your intention to submit<br>prior to submitting your<br>ou are recommended to<br>required to be uploaded<br>sions system, vendors mus-<br>sid all mandatory<br>ny way. Please exercise<br>your Bid being invalidated<br>state to charb for any |
|                                                                                                    | An venuors are strongly recommended to regularly log in<br>deadline extensions, new clarifications, new corresponden                                                                                                    | ce or updated tender document                                                                                                    | stent to check for any<br>is relating to this tender.                                                                                                    |
| Tend                                                                                                    | er Documents Received - Main Descriptio                                                                                                    | n                                                                                                    | Options                                                                                                    |
| LTB-2                                                                                                    | -<br>2022-9174892.pdf                                                                                                    |                                                                                                    | View<br>Download                                                                                                    |
| Speci                                                                                                    | fication.xlsx                                                                                                    |                                                                                                    | View<br>Download                                                                                                    |

II. Cliquer sur le bouton "OPT IN". Vous verrez alors les espaces réservés obligatoires pour les documents qui doivent être joints avant de soumettre votre offre (vous verrez également s'il y a des questionnaires obligatoires à remplir). Il vous est recommandé de vous inscrire bien avant la date limite de soumission afin de savoir exactement quels documents doivent être téléchargés avant de terminer votre soumission.

| Con  | ifirmation of Your Involvement                                                                                                    |
|------|----------------------------------------------------------------------------------------------------|
| Plea | ase ensure that you inform us of your decision to participate. To submit a response, you will be required to Opt In.                                                            |
| Opt  | t In- This will confirm to us of your involvement and your intention to submit a return.                                                                                        |
| Opt  | t Out- This will confirm to us that you are not submitting a return. You will be able to provide a reason as to your decision and have the option to cease any system-generated |
| com  | nmunication. You will be able to opt back in at any point.                                                                                                    |
|      | Opt In Opt Out                                                                                                    |

III. Pour charger tous les fichiers dans le(s) espace(s) réservé(s) désigné(s), cliquez sur le(s) bouton(s) rouge(s) "UPLOAD DOCUMENT" correspondant(s) sous la rubrique "MY TENDER RETURN ". Tous les documents obligatoires apparaitront dans cette partie. Il faudra tous les charger dans la plateforme. Afin d'éviter des problèmes de taille de fichier, merci de vous assurez que vous avez compressez les documents (.zip) avant de les charger sur la plateforme.

| My Tender Return - Main | Description                                                                                                    | Envelope  | Options         |
|-------------------------|----------------------------------------------------------------------------------------------------|-----------|-----------------|
| Bid Form                | Please upload a signed copy of the Bid Form /<br>Request for Proposal for Services Form<br>available in the tender document. |           | Upload Documen  |
| Financial               | Please upload your Price Proposal here. Do not<br>include any technical information.                                         | Financial | Upload Document |
| Technical               | Please upload your Technical Proposal here.<br>Do not include any price information.                                         | Technical | Upload Document |

IV. Vous pouvez charger des documents supplémentaires (non obligatoires) en cliquant sur le bouton
 "ATTACH DOCUMENTS". Ne jamais charger des documents qui sont lies à l'aspect financier des offres, sous peine d'élimination de votre soumission. Si les soumissionnaires sont tenus de remplir un questionnaire, celui-ci sera affiché en rouge et marqué du bouton "VIEW QUESTIONNAIRE". Vous ne pourrez pas soumettre votre offre tant que vous n'aurez pas répondu à toutes les questions obligatoires du questionnaire. Veuillez-vous assurer que tous les fichiers soumis dans le cadre de votre offre ne sont pas corrompus ou endommagés de quelque manière que ce soit. Veuillez faire particulièrement attention lorsque vous utilisez des fichiers compressés. Tout fichier corrompu ou endommagé peut entraîner l'invalidation de votre offre.

| Select documents you wish to add to the <b>My Tender Return</b> section above using the <b>Attach Documents</b> button below.<br>NOTE : Large files can take some time to upload.<br>NOTE : Document Placeholders have been uploaded by the Procurement Department. Please upload a document for each mandatory placeholder before i | making a return. |
|----------------------------------------------------------------------------------------------------|------------------|
| Drag file here or click 'Upload File' below.                                                                                                    |                  |

V. IMPORTANT : Une fois que tous les documents obligatoires ont été chargés sur la plateforme (et les documents non obligatoires, le questionnaire, si applicable), n'oubliez pas de cliquer sur le bouton rouge "SUBMIT RETURN" pour finaliser votre soumission.

|          | wy iender keturn - Main                                                                                                    | vescription                                                                                                    | Envelope                                 | opuons           |
|----------|----------------------------------------------------------------------------------------------------|----------------------------------------------------------------------------------------------------|------------------------------------------|------------------|
|          |                                                                                                    | (also File)                                                                                                    |                                          | View             |
| <b>)</b> | Financial Proposal Template.xlsx                                                                                                    | (xisx File)<br>Financial                                                                                              | Financial                                | Download         |
|          |                                                                                                    |                                                                                                    |                                          | Remove           |
|          |                                                                                                    |                                                                                                    |                                          | View             |
| 1        | Technical Proposal Template Education_PPEF.docx                                                                                                    | (Microsoft Word Document)<br>Bid Form                                                                                 |                                          | Download         |
|          |                                                                                                    |                                                                                                    |                                          | Remove           |
|          |                                                                                                    |                                                                                                    |                                          | View             |
| J        | ToR Output 3 Activities_PPEF<br>projectEducation_20211231 RA.docx                                                                                                    | (Microsoft Word Document)<br>Technical                                                                                | Technical                                | Download         |
|          |                                                                                                    |                                                                                                    |                                          | Remove           |
| Select ( | documents you wish to add to the <b>My Tender Return</b> section<br>NOTE : Large files can take some<br>have been uploaded by the Procurement Department. Please                                   | n above using the Attach Documents b<br>e time to upload.<br>e upload a document for each mandator                    | autton below.<br>ny placeholder before n | naking a return. |
| Select ( | documents you wish to add to the <b>My Tender Return</b> section<br>NOTE : Large files can take some<br>have been uploaded by the Procurement Department. Please<br>Drag file here or click 'Uploa | n above using the Attach Documents b<br>e time to upload.<br>upload a document for each mandator<br>d File' below.    | utton below.<br>ny placeholder before n  | naking a return. |
| Select ( | documents you wish to add to the <b>My Tender Return</b> section<br>NOTE : Large files can take some<br>have been uploaded by the Procurement Department. Please<br>Drag file here or click 'Uploa | n above using the Attach Documents b<br>e time to upload.<br>e upload a document for each mandator<br>id File' below. | sutton below.<br>ny placeholder before n | Cliquer ici pour |

VI. Si la soumission a été complétée correctement, vous pourrez voir et imprimer un reçu grâce à l'onglet "HISTORY".

| Search: |
|---------|
|         |

# 7. INTENTION DE NE PAS PARTICIPER A L'APPEL D'OFFRES

Si, après avoir revu les documents, votre entreprise ne souhaite pas participer à l'Appel d'Offres, l'UNICEF aimerait en connaitre les raisons. Dans ce cas, merci de cliquer sur le bouton "OPT OUT"

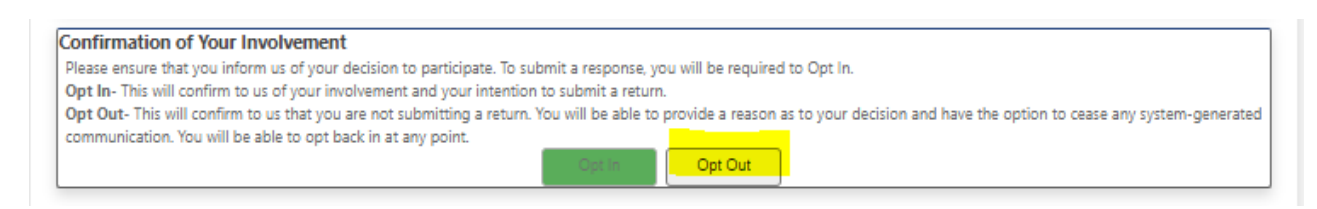

# Sélectionner les motifs parmi lesquels :

| Motif en anglais                                | Traduction en français                              |
|-------------------------------------------------|-----------------------------------------------------|
| Product/services are not in the company's range | Les produits/services ne sont pas dans la gamme de  |
|                                                 | l'entreprise                                        |
| Cannot meet the tender's specifications/terms   | Ne peut pas répondre aux spécifications/termes de   |
| of reference                                    | référence de l'appel d'offres                       |
| Insufficient time to prepare an Offer           | Temps insuffisant pour préparer une Offre           |
| Cannot accept UNICEF's terms and conditions     | Ne peut pas accepter les termes et conditions de    |
|                                                 | l'UNICEF                                            |
| Insufficient volume of orders expected          | Volume insuffisant de commandes attendues           |
| Cannot offer a competitive product/service      | Ne peut pas offrir un produit/service concurrentiel |
| Cannot deliver to the receiving country (access | Impossible de livrer dans le pays de destination    |
| limitation)                                     | (limitation d'accès)                                |
|                                                 |                                                     |
| Other (please specify)                          | Autre (veuillez préciser)                           |

| Opt In Opt Out                                                                                                    |                                                           |
|----------------------------------------------------------------------------------------------------|-----------------------------------------------------------|
|                                                                                                    |                                                           |
| Options                                                                                                    | ;                                                         |
|                                                                                                    | View Questionnaire                                        |
| /ord Document)<br>Public Liability                                                                                             | View Download Remove                                      |
|                                                                                                    | Opt Out                                                   |
| to the My Tender Return section above using the Attach Documents button be<br>NOTE : Large files can take some time to upload. | Details                                                   |
| Attach Documents                                                                                                    | Please confirm your reasons for opting out of this stage. |
|                                                                                                    | Product/services are not in my product/service rang       |
|                                                                                                    |                                                           |
| pove steps and are ready to submit your tender return, click the Submit Return by                                              |                                                           |
| more returns on this stage. Your last return will supersede any previous returns.                                              |                                                           |
| Submit Return                                                                                                    | Stop Receiving Correspondence                             |
|                                                                                                    | Opt Out Cancel                                            |

#### 8. COMMUNICATION AVEC L'UNICEF ET DEMANDE DE CLARIFICATIONS

Toutes les communications concernant l'Appel d'offres doivent faire référence au numéro d'appel d'offres et être soumises avant la « date limite de demande de clarifications » (comme indiqué dans l'onglet « Documents »). Toute correspondance concernant l'Appel d'Offres doit avoir lieu <u>via ce système de</u> <u>soumission électronique de l'UNICEF</u> (et non via une correspondance électronique régulière). La correspondance peut être créée, lue, envoyée et reçue sous l'onglet « Correspondence ».

| our return has not ye   | t been sent           |                                                                                 |                                                                                                    |
|-------------------------|-----------------------|---------------------------------------------------------------------------------|----------------------------------------------------------------------------------------------------|
| Tender Docun            | ments Corre           | spondence                                                                       |                                                                                                    |
| Please note: All date 8 | & time fields are bei | ng displayed using (UTC +05:00) Pakistan S                                      | tandard Time                                                                                                    |
| Search                  |                       | Please note : The correspondence are<br>contact details. Further, please do not | a is only to be used for tender based queries, please see the help section for the technical<br>under any circumstances, submit a copy of your Offer via this 'Correspondence' area. This |
|                         | Search                | will invalidate your Offer.                                                     |                                                                                                    |
| Received<br>Sent        |                       | Messages                                                                        |                                                                                                    |
| Read                    |                       | Date Sent                                                                       | Subject                                                                                                    |
| Show all                |                       |                                                                                 | there is no correspondence that matches your criteria -                                                                                                    |
| Filter                  | +                     |                                                                                 |                                                                                                    |
| Options                 | _                     |                                                                                 |                                                                                                    |
| Create Corresponde      | ence                  |                                                                                 |                                                                                                    |

Veuillez informer immédiatement l'UNICEF par écrit de toute ambiguïté, erreur, omission, divergence, incohérence ou autre défaut dans toute partie du document de sollicitation ou de l'avis sur le système de soumission électronique de l'UNICEF, en fournissant tous les détails. Les soumissionnaires ne bénéficieront pas de telles ambiguïtés, erreurs, omissions, divergences, incohérences ou autres défauts.

Lorsque vous soumettez une demande de clarification, veuillez ne soumettre en aucun cas une copie de votre offre. <u>Cela invalidera votre offre.</u>

## 9. REPONSES DE L'UNICEF AUX DEMANDES DE CLARIFICATION DES SOUMISSIONNAIRES

L'UNICEF compilera les questions reçues. L'UNICEF peut, à sa discrétion, copier immédiatement toute question anonymisée et mettre sa réponse à la disposition de tous les soumissionnaires à titre de clarification dans le système de soumission électronique de l'UNICEF.

Comme mentionné, une fois que des clarifications pour un appel d'offres particulier sont émises par l'UNICEF, un nouvel onglet de « Clarifications » sera automatiquement créé dans le système (VOIR CI-DESSOUS, entre l'onglet « Correspondence » et l'onglet « History).

## Assurez-vous de lire toutes les clarifications car elles font partie intégrante du cahier des charges.

| Tender Management                 |                                        |                                                             |                                     |
|-----------------------------------|----------------------------------------|-------------------------------------------------------------|-------------------------------------|
| Your return has not yet been sent |                                        |                                                             |                                     |
| Tender Documents Corresp          | Clarifications (1                      | ) History                                                   |                                     |
| Search                            | Show 10 🗸 entries                      |                                                             | Search:                             |
| Search                            | Added Title ≑                          |                                                             |                                     |
| Vead<br>Unread<br>Show all        | 19 May<br>2022                         |                                                             |                                     |
| Filter +                          | 17 May Please follo<br>2022            | w the instructions under Description                        |                                     |
|                                   | Showing 1 to 2 of 2 entries Previous 1 |                                                             | Previous 1 Next                     |
|                                   | Clarification Attachme                 | ents                                                        |                                     |
| Name:                             |                                        | Responses to pre-bid queries                                |                                     |
|                                   | Description:                           | Please review responses shared during t 2022.               | he pre-bid meeting held on 17 May   |
|                                   |                                        | Please also note that the RFP closing dat<br>12:00 noon IST | te has been extended to 3 June 2022 |
|                                   | Date:                                  | 19 May 2022                                                 |                                     |
|                                   |                                        |                                                             | View Project                        |

# **10. MODIFICATION DE VOTRE OFFRE**

Les soumissionnaires peuvent modifier leur offre avant la date limite en utilisant la fonction « MODIFY RETURN ».

Lorsqu'une modification est apportée aux retours, il est essentiel de cliquer sur le bouton "SUBMIT RETURN" pour finaliser.

#### Les offres soumises ne peuvent pas être modifiées après la date limite d'appel d'offres.

|                                              | My Tender Return - Main                                                                                                    | Description                                                                                                    | Options                              |
|----------------------------------------------|----------------------------------------------------------------------------------------------------|----------------------------------------------------------------------------------------------------|--------------------------------------|
| 9                                            | 06-01-2022-engagement-sur-l-honneur-orange<br>(1).pdf                                                                                                    | (Adobe Acrobat Document)                                                                                                    | View<br>Download                     |
| 9                                            | Annexe 3 - Financial proposal FR.docx                                                                                                    | (Microsoft Word Document)<br>Bid Form                                                                                                    | View<br>Download                     |
|                                              |                                                                                                    |                                                                                                    |                                      |
| Return Submitted                             |                                                                                                    |                                                                                                    |                                      |
| It is possible to modify the your<br>All ten | You have made a previous return for this tend<br>return by selecting the 'Modify Return' button. Please note that any<br>der documents you wish to return must be included in your modifie<br>You must press the 'Submit' button again, in order to submit | ier on 23 May 2022<br>r documents not included in the subsequent r<br>rd bid as this replaces your first and existing b<br>tany subsequent modified returns. | eturn will not be considered<br>ids. |

## **11. VOTRE TABLEAU DE BORD**

Toutes vos informations sont disponibles sur votre espace UNGM, a gauche de l ecran :

| 0 | lon espace UNGM                                   |  |  |
|---|---------------------------------------------------|--|--|
|   | Tableau de bord                                   |  |  |
|   | Paramètres                                        |  |  |
|   | Inscription au Niveau de base                     |  |  |
|   | Mes statuts d'inscription                         |  |  |
|   | Inscription au Niveau 1                           |  |  |
|   | Mes documents                                     |  |  |
|   | Mes avis de marché                                |  |  |
|   | Mon Service d'alerte des appels<br>d'offres (SAO) |  |  |
|   | Conseils                                          |  |  |
|   | Mes séminaires                                    |  |  |

# **12. SYSTEME D'ASSISTANCE IN-TEND LTD**

Si vous rencontrez des problèmes techniques liés à l'informatique concernant le système de soumission électronique de l'UNICEF, veuillez contacter : support@in-tend.co.uk ou +44 (0) 114 407 0065, en indiquant le numéro d'appel d'offres de l'UNICEF.

Veuillez noter que les données, y compris tous les documents d'appel d'offres, soumises lors de votre utilisation de la plate-forme de soumission électronique de l'UNICEF seront stockées en toute sécurité sur les serveurs dédiés des Nations Unies d'In-Tend Ltd (www.in-tend.co.uk). L'accès physique et à distance aux serveurs est fortement limité au personnel impliqué dans la maintenance de l'INICEF. In-Tend fournit une solution de soumissions électroniques de logiciel en tant que service à l'UNICEF. In-Tend

accorde l'accès aux données confidentielles de la plateforme de soumissions électroniques de l'UNICEF aux fonctionnaires de l'UNICEF. Les données sont transmises à l'aide de la technologie de cryptage SSL pour aider à assurer la sécurité des communications pour les données soumises.

Notez que toutes les notifications automatiques du système proviendront de l'adresse électronique suivante : support@in-tend.co.uk